# Paketi açma

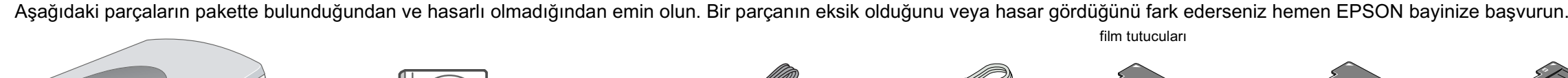

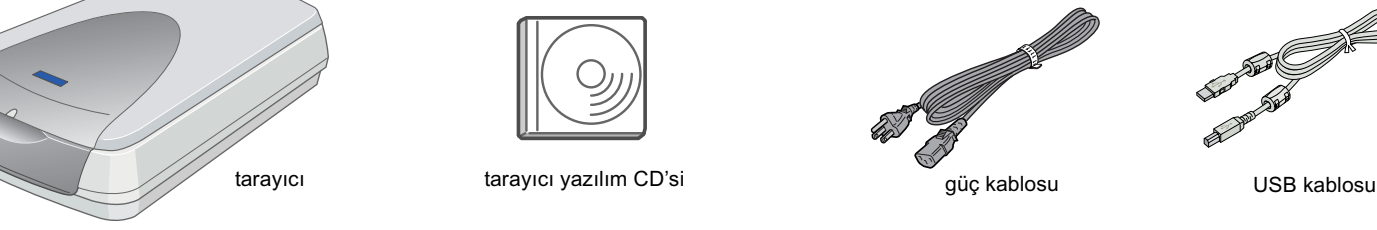

# 1. Yazılımı Yükleme

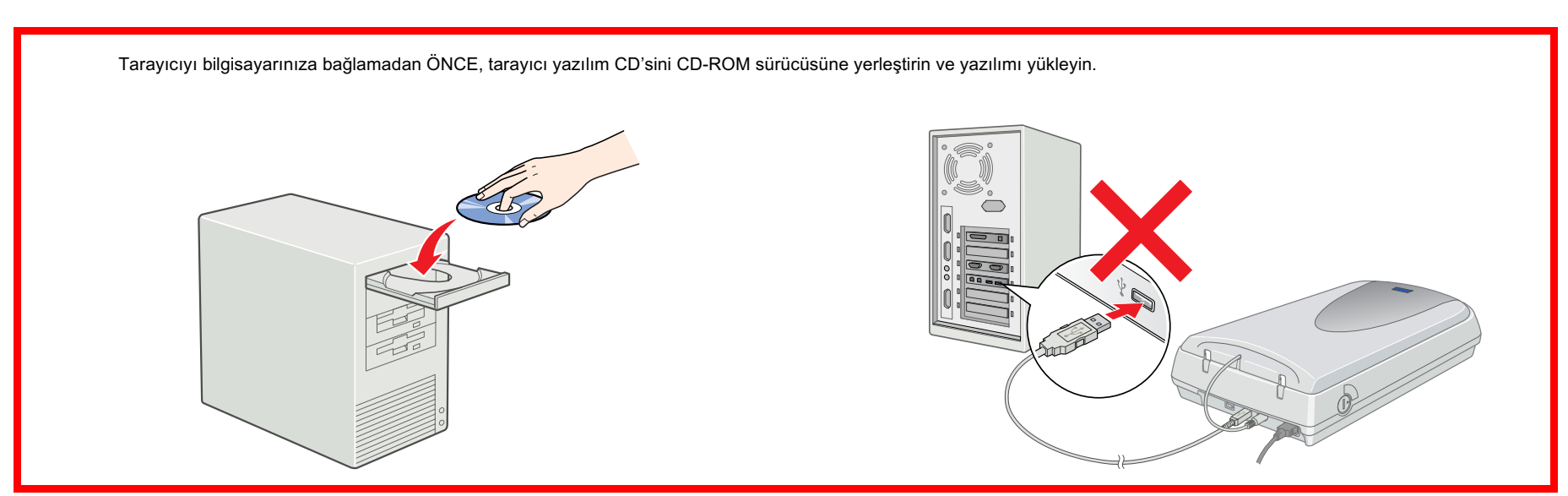

## Windows icin

- 1. Tarayıcı yazılım CD'sini CD-ROM sürücüsüne yerleştirin.
- 2. EPSON Yükleme Programı iletişim kutusu görüntülenir. Tercih ettiğiniz dili seçin ve •• öğesini tıklatın.
- 3. Tarayıcı Yazılımını Yükle komutunu seçin ve ••> öğesini tıklatın.

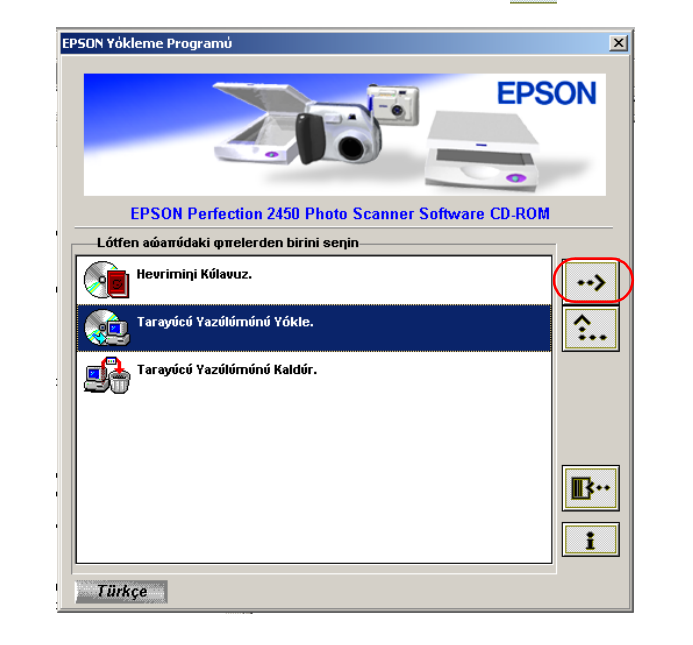

EPSON Yükleme Programı iletişim kutusu görüntülenmezse, Bilgisayarım simgesini çift tıklatın. CD-ROM simgesini tıklatın, sonra Dosya menüsünden Ac komutunu secin. Bundan sonra Setup.exe

- 4. Listedeki yazılımın tümünün seçili olmasına dikkat edin ve Tamam düğmesini tıklatın.
- 5. Sonra, yazılımın tümü yüklenene kadar ekrandaki yönergeleri izleyin. Yüklemenin tamamlandığını bildiren bir ileti görüntülendiği zaman Tamam düğmesini tıklatın.

#### Uygulama yazılımı yükleme

Adobe<sup>®</sup> Photoshop<sup>®</sup> Elements yazılımını yüklemek için CD'yi CD-ROM sürücüsüne yerleştirin ve sonra ekrandaki yönergeleri izleyin.

#### Not:

CD otomatik olarak başlamazsa, **Bilgisayarım** simgesini çift tıklatın. CD-ROM simgesini çift tıklatın, sonra da Adobe Photoshop Elements klasöründeki Setup.exe dosyasını çift tıklatın.

Bu, tarayıcı yazılım yüklemesini tamamlar. Bundan sonra, "2. Tarayıcıyı Kurma" başlığı altında anlatıldığı gibi tarayıcıyı kurun.

# Önce bu sayfayı okuyun!

## Macintosh için

- 1. Tarayıcı yazılım CD'sini CD-ROM sürücüsüne yerleştirin.
- 2. EPSON klasöründeki tercih ettiğiniz dilin simgesini cift tıklatın.

Not: EPSON klasörü masaüstünde görüntülenmezse, masaüstündeki EPSON simgesini çift tıklatın.

3. Yükleyici simgesini çift tıklatın.

|           | 🗧 🔂 Türkçe 📃 🗉 🖻      |
|-----------|-----------------------|
| ۵.        | 3 öğe, 84.2 MB boş    |
| Yükleyici | El Kitabi             |
| Textb     | ridge @ Pro Yükleyici |
|           | 4 Þ //                |

- 4. Yükleyici iletişim kutusu görüntülenir. Listedeki yazılımın tümünü yüklemeye dikkat edin.
- 5. Başlat düğmesini tıklatın ve ekrandaki yönergeleri izleyin. Yükleyicinin işi bittiğinde bilgisayarınız otomatik olarak yeniden başlar.
- 6. Bilgisayarınız yeniden başladıktan sonra TextBridge<sup>®</sup> Pro yazılımını kurmanız gerekir. Tercih ettiğiniz dilin simgesini yeniden çift tıklatın.
- 7. TextBridge Pro Installer simgesini çift tıklatın, sonra ekrandaki yönergeleri izleyin.

#### Uygulama yazılımı yükleme

Adobe Photoshop Elements yazılımını yüklemek için aşağıdaki adımları izleyin.

- 1. CD'yi CD-ROM sürücüsüne yerleştirin.
- 2. Tercih ettiğiniz dile ait klasörde bulunan Adobe Photoshop Elements klasöründeki Install Photoshop Elements simgesini çift tıklatın.
- 3. Ekrandaki yönergeleri izleyin.

Bu, tarayıcı yazılım yüklemesini tamamlar. Bundan sonra, "2. Tarayıcıyı Kurma" başlığı altında anlatıldığı gibi tarayıcıyı kurun.

Güvenlik

Indaki

kullanırken

arken ve okuyun.

Tarayıcıyı kurar Yönergeleri'ni ç

Uyarılar, Dikkat Notları ve Notlar

Uyarıları kendinize bir zarar gelmemesi için dikkatle izlemeniz gerekir.

M

35 mm film serid

Dikkat notlarına aygıtınıza bir zarar gelmemesi için uyulması gerekir

Notlar tarayıcınızın kullanımı için önemli bilgiler ve yararlı ipuçları içerir.

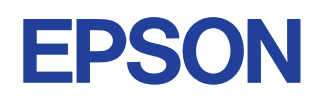

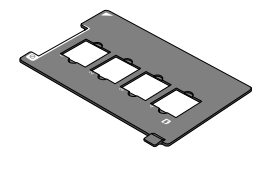

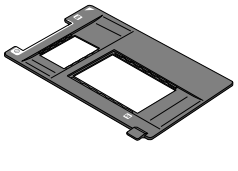

35 mm slayt

120/220 (6 × 9 cm) film/  $4 \times 5$  inc film

# 2. Tarayıcıyı Kurma

#### 1. Kilidi açın ve tarayıcının fişini takın

- Madeni para veya benzer bir parça kullanarak nakliye kilidini açık konumuna getirin.
- 2. Tümleşik TPU bağlayıcısını, tarayıcının seçenek arabirim bağlayıcısına takın.

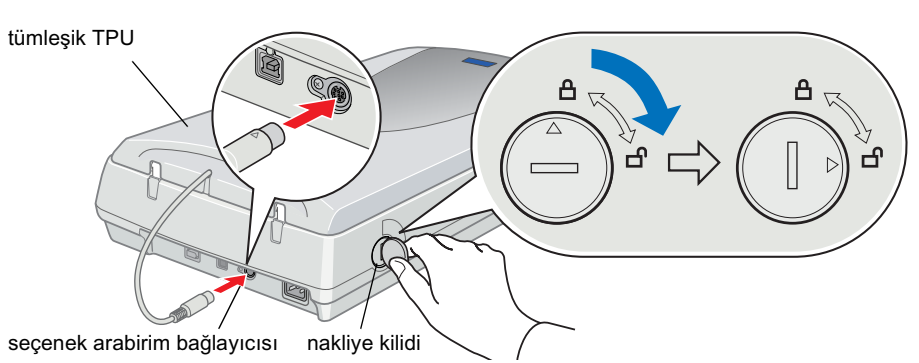

3. Güç kablosunu AC girişine bağlayın, diğer ucunu da elektrik prizine takın

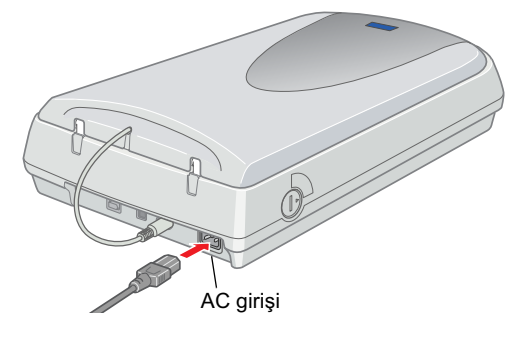

#### Dikkat:

Tarayıcının voltajı değiştirilemez. Tarayıcının arkasındaki etiket ülkeniz için doğru voltajı göstermiyorsa bayinize başvurun. Güç kablosunu prize takmayın.

- 4. Başlatma işlemini görebilmeniz için tümleşik TPU birimini açın.
- 5. <sup>(1)</sup> Calıştır düğmesine basarak tarayıcıyı açın. Gösterge ışığı yanıp sönmeye başlar.
- 6. Taşıyıcının hafifçe hareket ettiğinden ve üstündeki floresan lambasının yandığından emin olun.

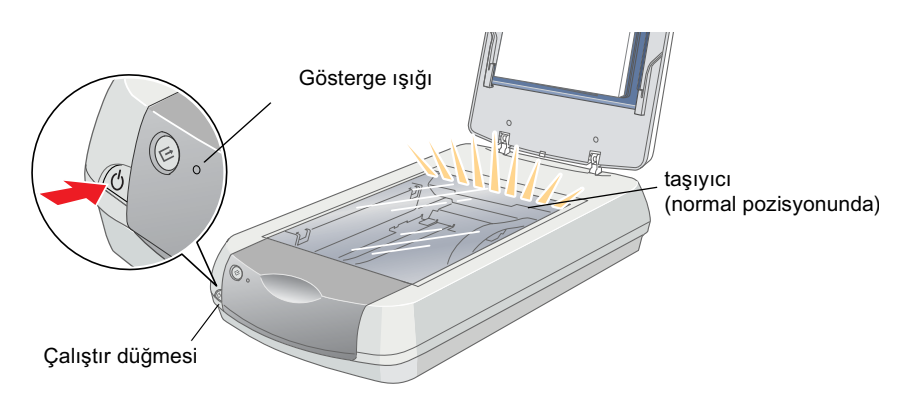

- 7. Gösterge lambası yeşil olarak yanık kalarak tarayıcının başlatmayı tamamladığını gösterir.
- Tarayıcı anlatıldığı gibi çalışmazsa, arka sayfaya bakın.

#### **Dikkat**

Tarayıcıyı her kapatışınızda, yeniden açmadan önce en az 10 saniye bekleyin. Hızlı açıp kapamak tarayıcıya zarar verebilir.

Tarayıcı 15 dakika içinde bilgisayardan herhangi bir komut almazsa floresan lambası söner.

#### 2. Tarayıcıyı bağlayın

1. Kablonun bir ucunu, aşağıda gösterildiği gibi, tarayıcının arkasındaki uygun bağlantı noktasına bağlayın.

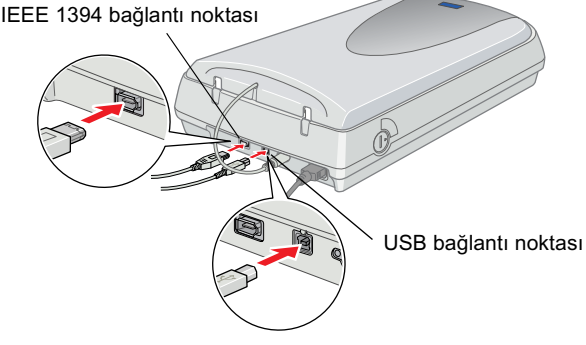

- 2. Kablonun diğer ucunu bilgisayarınızdaki uygun bağlantı noktasına bağlayın
- 3. Tarayıcı otomatik olarak tanınır. Windows kullanıcıları için, tanıma islemi sırasında iletisim kutusu görüntülenir.

Artık tarayıcınız kullanıma hazırdır.

Windows 2000 kullanıcıları için not: Tarayıcıyı bağladığınız zaman aşağıdaki iletişim kutusu görüntülenir. Evet'i tıklatın.

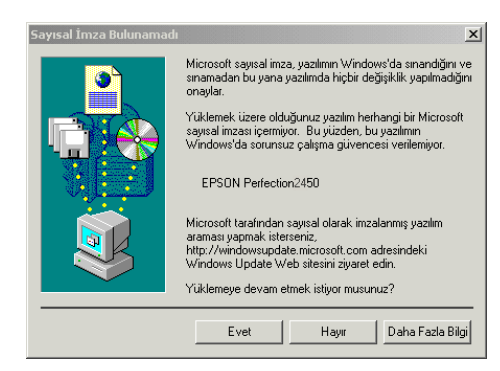

### 3. Yükleme ve kurulumu denetleyin

Yükleme ve kurulumun doğru olarak yapıldığından ve tarayıcının düzgün çalıştığından emin olmak için aşağıdaki adımları izleyin.

1. Tarayıcının üstündeki 🖉 Başlat düğmesine basın.

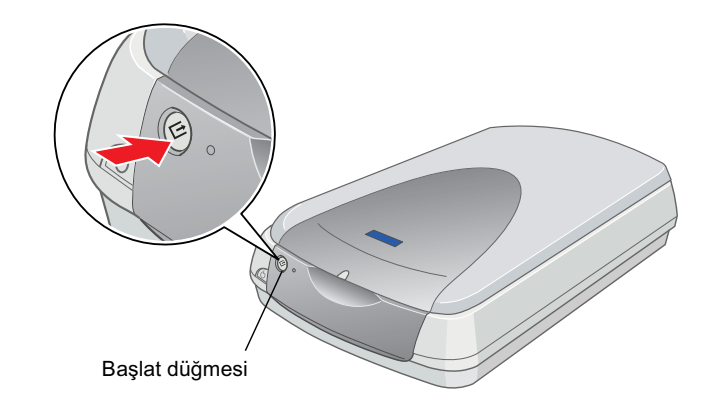

2. EPSON Smart Panel penceresi görüntülenirse, tarayıcınız kurulu ve kullanıma hazır demektir.

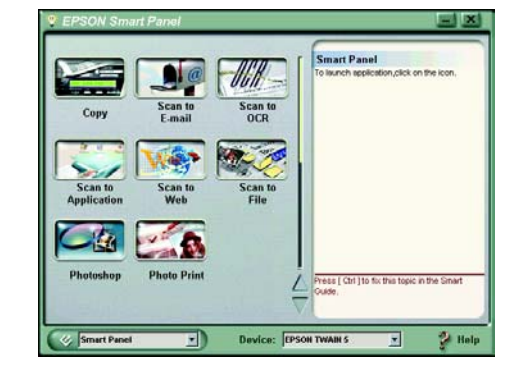

bulundurun.

da

altı

Ð

sayfayı

pn

için

uru

başvı

Hızlı

# **Güvenlik Yönergeleri**

Yönergelerin tümünü okuyun ve daha sonra yeniden başvurmak üzere saklayın. Tarayıcının üstünde bulunan tüm uyarıları ve yönergeleri izleyin.

#### Tarayıcıyı kullanırken

Türkçe

- Tarayıcıyı sağlam olmayan bir yüzeye, radyatör veya ısı kaynağının yakınına koymayın.
- Tarayıcı kılavuzlarında açıklıkla belirtilmediği sürece, tarayıcının bakım ve onarımını kendiniz yapmayın.
- Aşağıdaki koşullarda tarayıcının fişini çıkarın ve servis için yetkili bir servis personeline başvurun:
  - Güç kablosu veya fişi hasar görürse;
  - Tarayıcıya herhangi bir sıvı girerse;
  - Tarayıcı düşürülürse veya kabı hasar görürse;
  - Tarayıcı normal çalışmıyorsa veya performansında belirgin bir değişiklik ortaya çıkarsa. (İşletim yönergelerinde belirtilmeyen kontrolleri ayarlamayın.)
- Temizlemeden önce tarayıcının fişini çıkarın. Yalnızca nemli bir bezle temizleyin. Sıvı veya sprey temizleyiciler kullanmayın.
- □ Yalnızca tarayıcının etiketinde belirtilen güç kaynağını kullanın.
- Tüm aygıtları topraklı prize bağlayın. Fotokopi aygıtlarının veya düzenli olarak devreye girip çıkan havalandırma sistemlerinin bulunduğu prizlerle aynı sigortaya bağlı prizleri kullanmaktan kaçının.
- Tarayıcı ile uzatma kablosu kullanmanız durumunda, uzatma kablosuna bağlı aygıtların toplam amper değerinin kablonun amper değerini aşmamasına dikkat edin. Ayrıca, elektrik prizine bağlı aygıtların toplam amper değerinin de elektrik prizinin amper değerini aşmadığından emin olun.
- Hasarlı veya yıpranmış güç kablolarını kullanmayın.

#### Tarayıcı için yer seçerken

- Tarayıcıyı, arabirim kablosunun kolaylıkla yetişebilmesi için bilgisayara yakın bir yere koyun.
- Tarayıcıyı, güç kablosu fişinin kolayca çıkarılabileceği bir prize yakın bir yere koyun.
- Tarayıcının arkasında kablolar için, üstünde de tümleşik TPU biriminin tamamen açılabilmesi için yer bırakın.
- Tarayıcıyı yüksek ısıdan, nemden, aşırı kir ve tozdan uzak tutun. Ayrıca tarayıcıyı ani ısı ve nem oranı değişikliklerinin ortaya çıktığı yerlerde kullanmaktan ve bulundurmaktan kaçının.
- Tarayıcıyı doğrudan güneş ışığından ve güçlü ışık kaynaklarından uzak tutun.
- Darbe ve sarsıntıların olabileceği yerleri kullanmayın.

### **ENERGY STAR<sup>®</sup> Uyumlu**

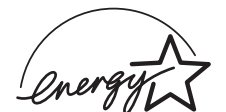

Bir ENERGY STAR<sup>®</sup> Ortağı olarak EPSON, enerji tasarrufu için bu ürünün ENERGY STAR<sup>®</sup> ilkelerine uygun olduğunu belirlemiştir.

Uluslararası ENERGY STAR Ofis Araçları Programı, güç üretimi nedeniyle oluşan hava kirliliğini azaltmak amacıyla enerji tasarrufu yapan kişisel bilgisayarlar, monitörler, yazıcılar, faks, kopyalama makineleri ve tarayıcıların geliştirilmesi için bilgisayar ve ofis araçları endüstrisi ile gönüllü olarak yapılan bir işbirliğidir.

# Sorun Giderme

### Windows için

Yeni Donanım Ekleme Sihirbazı veya Yeni Donanım Bulundu Sihirbazı iletişim kutusu görüntülenirse, **İptal'**i tıklatın ve arka sayfada anlatılan adımları izleyin. **İleri**'yi tıklatmayın.

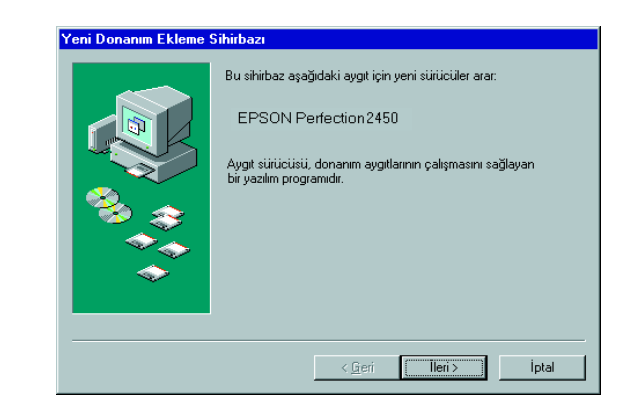

#### Tarayıcı Yazılım Yükleme Sorunlarını Giderme

Tarayıcı yazılım yüklemesini işlem tamamlanmadan iptal ettiyseniz veya tarayıcıyı yazılımı yüklemeden bağladıysanız, EPSON TWAIN yanlış yüklenmiş olabilir.

Yazılımı doğru yüklemek için şu adımları izleyin.

Windows Me ve 98 kullanıcıları için

- 1. Güç kablosunu ve arabirim kablosunu tarayıcıdan çıkarın.
- 2. Arka sayfada anlatılan adımları izleyin.

#### Windows 2000 kullanıcıları için

- 1. Tarayıcınızın açık ve bilgisayarınıza bağlı olduğundan emin olun.
- 2. Bilgisayarım simgesini sağ tıklatın, sonra Özellikler'i tıklatın.
- 3. Sistem Özellikleri iletişim kutusunda **Donanım** sekmesini, sonra da **Aygıt Yöneticisi** öğesini tıklatın.
- 4. Diğer aygıtlar veya Görüntü aygıtları girişinin yanındaki artı (+) işaretini tıklatın. Tarayıcınız Diğer aygıtlar altında bir soru (?) işareti ile veya Görüntü aygıtları altında bir ünlem (!) işareti ile görüntülenirse, tarayıcınızın adını sağ tıklatın ve sonra **Kaldır...** komutunu seçin.

Tarayıcınızın Diğer aygıtlar altında bir soru (?) işareti ile görüntülenmesi:

| 📇 Aygıt Y                                | öneticisi       |             |               |        |   |   |  |
|------------------------------------------|-----------------|-------------|---------------|--------|---|---|--|
| <u>E</u> ylem                            | <u>G</u> örünüm | ] ←         | $\rightarrow$ |        |   | 3 |  |
|                                          |                 |             |               |        |   |   |  |
| ÷                                        | Ağ Bağdaştı     | rıcıları    |               |        |   |   |  |
| ÷ 🍠                                      | Bağlantı Nok    | taları (0   | IOM V         | e LPT  | ) |   |  |
| ÷                                        | Bilgisayar      |             |               | _      |   |   |  |
| (= · · · · · · · · · · · · · · · · · · · | Diğer aygıtla   | ar          |               |        |   |   |  |
|                                          | 🐴 EPSON I       | Perfecti    | on245         |        |   |   |  |
| ÷                                        | Disk sürücül    | eri         |               |        |   |   |  |
| 🗄 📹 Disket denetleyicileri               |                 |             |               |        |   |   |  |
| ÷                                        | Disket sürüc    | üleri       |               |        |   |   |  |
| ÷ <u>A</u>                               | DVD/CD-RO       | M sürüc     | üleri         |        |   |   |  |
| ÷                                        | Ekran bağda     | aştırıcılar | ri            |        |   |   |  |
| ÷                                        | Evrensel Sei    | ri Yol De   | netley        | /icisi |   |   |  |
| C 🗐                                      | Fare ve diğe    | er işaret   | aygit         | arı    |   |   |  |
| ÷                                        | IDE ATA/AT      | API der     | etleyi        | ciler  |   |   |  |
| <u>ت</u> ه ب                             | Klavye          |             |               |        |   |   |  |
| ÷                                        | Monitörler      |             |               |        |   |   |  |
| .÷                                       | Ses, video v    | e oyun      | kumar         | ndası  |   |   |  |
| ÷… 🛄                                     | Sistem aygıt    | ları        |               |        |   |   |  |

Tarayıcınızın Görüntü aygıtları altında bir ünlem (!) işareti ile görüntülenmesi:

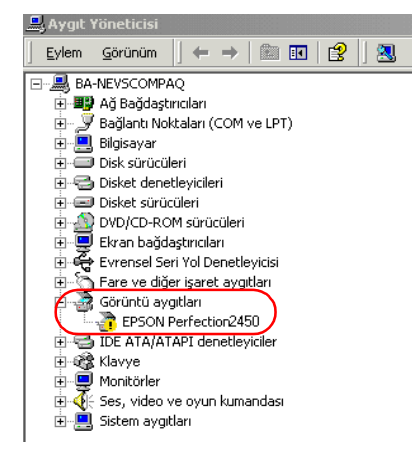

- 5. Aygıt Kaldırmayı Onayla iletişim kutusu görüntülenir. Tamam'ı tıklatın.
- 6. Bilgisayarınızı ve tarayıcınızı kapatın. Sonra tarayıcınızın bilgisayarla bağlantısını kesin.
- 7. Arka sayfada anlatılan adımları izleyin.

## Tarayıcı Kurulum Sorunlarını Giderme

Tarayıcı arka sayfada anlatıldığı gibi çalışmazsa, sorun çoğunlukla şunlardan kaynaklanır:

- Nakliye kilidi kolu açılmamıştır.
- Güç kablosu tam olarak takılmamıştır.

Yukarıdaki noktaları denetleyin ve sonra yeniden deneyin.

# Çevrimiçi Başvuru Kılavuzu'ndan Bilgi Alma

Tarayıcınız hakkında daha fazla bilgi almak için, tarama yapma ve sorun giderme hakkında ayrıntılı bilgi içeren *Çevrimiçi Başvuru Kılavuzu*'na bakın.

#### Not:

Çevrimiçi Başvuru Kılavuzu'nu görüntüleyebilmek için bilgisayarınızda bir Web tarayıcısının kurulu olması gerekir.

- 1. Tarayıcı yazılım CD'sini CD-ROM sürücünüze yerleştirin.
- 2. Windows kullanıcıları için:

EPSON Yükleme Programı iletişim kutusunda tercih ettiğiniz dili seçin ve ••• öğesini tıklatın. Çevrimiçi Kılavuz'u seçin ve ••• öğesini tıklatın.

Macintosh kullanıcıları için:

Tercih ettiğiniz dilin simgesini çift tıklatın, sonra **El Kitabı** simgesini çift tıklatın. Son olarak, **Çevrimiçi Kılavuz** simgesini çift tıklatın.

3. Çevrimiçi kılavuz menüsü görüntülenir.

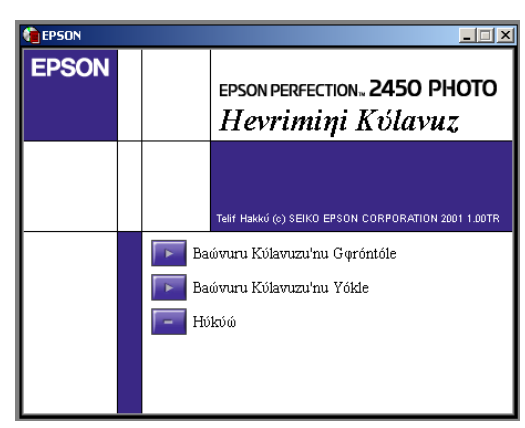

 Çevrimiçi Başvuru Kılavuzu'nu görüntülemek için Başvuru Kılavuzunu Görüntüle'yi tıklatın. Kılavuzu yüklemek için Başvuru Kılavuzunu Yükle'yi tıklatın ve ekrandaki yönergeleri izleyin.

#### Not:

Sabit diskinizde Çevrimiçi Başvuru Kılavuzu'nu yüklemek için yeterli yer yoksa, doğrudan CD'den görüntüleyebilirsiniz.

5. Çevrimiçi Başvuru Kılavuzu açıldığında kılavuzdaki tüm konulara erişmek için kılavuzun içindekiler tablosunu kullanın. Bir girişin altındaki konuları görüntülemek için ana girişi (ve alt girişlerini), söz konusu sayfaya gitmek için de konuyu tıklatın. Kılavuzun nasıl kullanılacağı hakkında bilgi almak için Yardım'ı tıklatın.

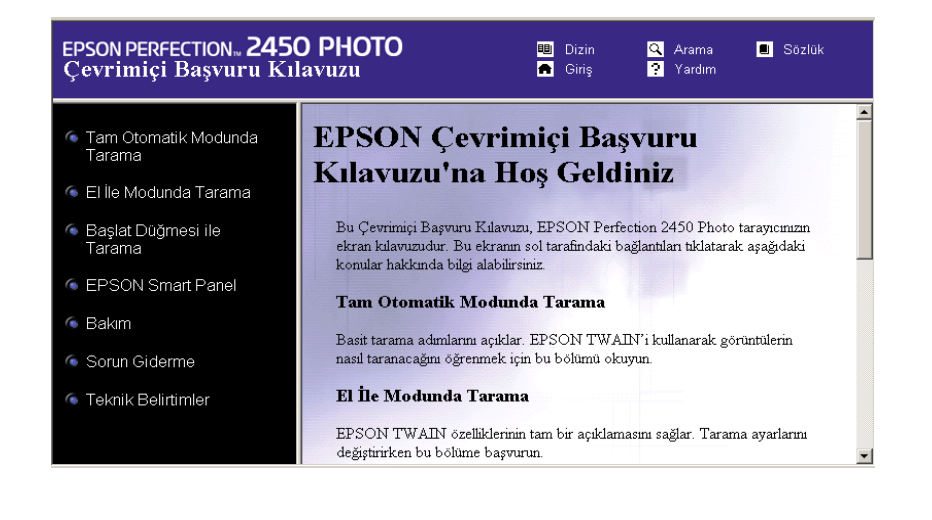

Tüm hakları saklıdır. Bu yayının hiçbir bölümü SEIKO EPSON CORPORATION'ın önceden yazılı izni olmadan çoğaltılamaz, herhangi bir bilgi saklama sisteminde saklanamaz veya hiçbir biçimde veya elektronik, mekanik, fotokopi, kayıt ortamında ya da başka herhangi bir ortamda iletilemez. İşbu belgede bulunan bilgilerin kullanımına ilişkin olarak patent hakkı sorumluluğu üstlenilmemektedir. Yine bu belgedeki bilgilerin kullanımından doğan zarar ve ziyanlar için de sorumluluk kabul edilmemektedir.

SEIKO EPSON CORPORATION veya bağlı kuruluşların bu ürünün satın alınması nedeniyle ne satın alana ne de üçüncü taraflara karşı kaza, ürünün yanlış veya hatalı kullanımı veya üründe yapılan izinsiz değişiklikler, onarımlar sonucunda maruz kalacakları hasar, zarar, ziyan ve giderler için hiçbir sorumluluğu bulunmamaktadır:

SEIKO EPSON CORPORATION ve bağlı kuruluşların, Özgün EPSON Ürünleri veya SEIKO EPSON CORPORATION tarafından Onaylı EPSON Ürünleri olarak belirtilmiş ürünler dışındaki herhangi bir seçeneğin veya tüketim ürününün kullanılmasından doğacak zararlardan ve sorunlardan sorumlu değildir.

EPSON, SEIKO EPSON CORPORATION'ın kayıtlı ticari markasıdır. Macintosh, Apple Computer, Inc şirketinin kayıtlı ticari markasıdır; Microsoft ve Windows, Microsoft Corporation şirketinin ABD ve diğer ülkelerdeki kayıtlı ticari markalarıdır. Adobe ve Photoshop, Adobe Systems Incorporated firmasının kayıtlı ticari markalarıdır.

Genel Bildirim: İşbu belgede yer alan diğer ürün adları yalnızca ürünü belirtmek amacıyla kullanılmıştır ve ilgili sahiplerinin ticari markaları olabilir. EPSON, söz konusu markalara ilişkin hiçbir hakkının bulunmadığını kabul eder.